Cesta pro nalezení hodnotících formulářů:

## Portál OU – přihlásit se $\rightarrow$ Fakulty a ústavy $\rightarrow$ FSS $\rightarrow$ Databáze zařízení praxí:

1) Ve vyhledávacím formuláři najděte příslušnou organizaci. Pokud organizaci, ve které jste absolvovali praxi, nenaleznete, pak ji do databáze, prosím, vložte:

|                                                                       | Mankova Nápověda Od                                                                                              | hlásit |
|-----------------------------------------------------------------------|----------------------------------------------------------------------------------------------------|--------|
| NIVERSITAS<br>OSTRAVIENSIS                                            |                                                                                                    |        |
| lvod 🖕 Moje stránka 🖕 Provoz a s                                      | služby Unformační systémy Dokumenty Řízení kvality Fakulty a ústavy Orgány OU Součásti OU Únnosti OU Vyhledávání |        |
| ann puzice, rakulty a ustavy > rakulta s                              | Sucianium > Databaze zanzem prad                                                                                 |        |
| Fakulta umeni                                                         | Databáze zařízení praxí - Fakulta sociálních studií                                                              |        |
| Filozoficka fakulta                                                   | Vyhledávání zařízení                                                                                             |        |
| -akuita sociainich studii                                             |                                                                                                    |        |
| Aktuality                                                             | vyniedejte zarizeni, které cricete nodnotit                                                                      |        |
| • Nastenka                                                            | Právní forma                                                                                                    |        |
| <ul> <li>Studium</li> </ul>                                           | Zaměření                                                                                                    |        |
| <ul> <li>Studijni opory a materialy</li> <li>Věde e véduce</li> </ul> | Krai v                                                                                                    |        |
| <ul> <li>Veua a vyzkum</li> <li>Zobropiční utobu</li> </ul>           |                                                                                                    |        |
| » Zahranichi vziany                                                   | mesu adu                                                                                                    |        |
| » Akademický senat<br>Dotobíno počísopí proví                         | Název zařízení                                                                                                   |        |
| » Databaze zarizeni praxi                                             | Hledat pouze zařízení s bezbariérovým přístupem                                                                  |        |
| <ul> <li>» Dokumenty</li> <li>» Diokumenty</li> </ul>                 | Vyhiedat Vyčistit formulář Statistiky                                                                            |        |
| ·· Kotodeu                                                            |                                                                                                    |        |
| » Kateury<br>Lákořská fakulta                                         |                                                                                                    |        |
| Lonarona lanulta<br>Perlomonické fokulto                              |                                                                                                    |        |
| Přírodovědecké fakulta                                                | vysleoky vyniedavani zanzeni Pridat nove zanzeni Export adres                                                    |        |
| Pontrum evening ITAlinnevetions                                       | Právní forma Kraj Města Název                                                                                    |        |
| Centrum excelence IT4Innovations,                                     |                                                                                                    |        |

🚮 Start 🔰 🕫 🚱 🔯 🖉 🛤 🙏 📓 🖾 🗃 👁 🏠 🔅 🔯 🔍 🕲 SistraG(stag2) 📑 Databáze zařízení pra... 🔯 Elektronické hodnoce... Cs 🛛 🐔 🛃 🛃 🖗 🏟 🛱 🗐 🏵 🗩 🛄 13:42

2) Pokud systém organizaci najde, pak v řádku organizace proklikněte ikonku *Informace o zařízení* a zkontrolujte aktuálnost informací – kontaktních údajů.

| 📑 Facebook 🦲 OSU 🦳 SMA 🦲 operat        | ion <u>8</u> Google |                           |                           |                         |                        |
|----------------------------------------|---------------------|---------------------------|---------------------------|-------------------------|------------------------|
| » Fakulta umění                        | Databáze zaří       | zení praxí - Fakulta s    | sociálních studií         |                         | 2                      |
| » Filozofická fakulta                  |                     |                           |                           |                         |                        |
| » Fakulta sociálních studií            | Vyhledávání zaří:   | ení                       |                           |                         |                        |
| >> Aktuality                           | Vyhledejte zaříze   | ní, které chcete hodnotit |                           |                         |                        |
| → Nástěnka                             | Právní forma        |                           | -                         |                         |                        |
| » Studium                              |                     |                           |                           |                         |                        |
| » Studijní opory a materiály           | Zaméreni            | Véznice                   | •                         |                         |                        |
| » Věda a výzkum                        | Kraj                | Moravskoslezský kraj      | •                         |                         |                        |
| » Zahraniční vztahy                    | Město               |                           |                           |                         |                        |
| » Akademický senát                     | Název zařízení      |                           |                           |                         |                        |
| » Databáze zařízení praxí              |                     | Hiedat nouze zaříze       | ní s hezhariérovým přísti | inem                    |                        |
| >> Dokamenty                           |                     |                           |                           |                         |                        |
| >> Diskusní fórum                      |                     | Vyhledat Vyčisti          | t formulář Statistiky     |                         |                        |
| Katedry                                |                     |                           |                           |                         | 1                      |
| » Lékařská fakulta                     |                     |                           |                           |                         |                        |
| » Pedagogická fakulta                  | Výsledky vyhledává  | ní zařízení               | Přidat nové zařízeni      | Export adres            |                        |
| » Přírodovědecká fakulta               |                     |                           |                           |                         |                        |
| » Centrum excelence IT4Innovations,    | Právní forma        | Kraj                      | Město                     | Název                   |                        |
| divize OU, Ústav pro výzkum a aplikace |                     | Moravskoslezský kraj      | Ostrava                   | Vazební věznice Ostrava |                        |
| luzzy modelovam                        |                     | Moravskoslezský kraj      | Ostrava                   | Věznice Heřmanice       | E C Corrace o zařízení |
|                                        |                     | Moravskoslezský kraj      | Karviná                   | Věznice Karviná         |                        |
|                                        |                     |                           |                           |                         |                        |
|                                        |                     |                           |                           |                         |                        |

3) Pokud jsou informace <u>nesprávné</u>, proklikněte, prosím na ikonku *Změna údajů* o *zařízení* a požadované informace opravte.

Zde, prosím, věnujte zvláštní pozornost informaci o bariérovosti/bezbariérovosti konkrétního zařízení, tato informace je pro fakultu velice důležitá.

| <ul> <li>Fakulta umění</li> <li>Filozofická fakulta</li> <li>Fakulta sociálních studií</li> <li>Aktuality</li> <li>Nástěnka</li> <li>Studium</li> <li>Studijní opory a materiály</li> <li>Věda a výzkum</li> <li>Zahranićní vztahy</li> </ul> | Databáze zaříz<br>Vyhledávání zařízen<br>Vyhledejte zařízení<br>Právní forma<br>Zaměření<br>Kraj<br>Město | ení praxí - Fakulta s<br>ní<br>kleré chcete hodnotit<br>Věznice<br>Moravskoslezský kraj | sociálních stuc                                           |                                           |                                       |                    |
|----------------------------------------------------------------------------------------------------|----------------------------------------------------------------------------------------------------|-----------------------------------------------------------------------------------------|-----------------------------------------------------------|-------------------------------------------|---------------------------------------|--------------------|
|                                                                                                    | Název zařízení<br>Výsledky vyhledávání                                                                    | Hledat pouze zaříze<br>Vyhledat Vyčisti<br>zařízení                                     | ní s bezbariérovým j<br>formulář Stati<br>Přidat nové zař | přístupern<br>stiky<br>izení Export adres | /                                     |                    |
| <ul> <li>Centrum excelence IT4Innovations,</li> </ul>                                                                                                    | Právní forma                                                                                              | Kraj                                                                                    | Město                                                     | Název                                     | · · · · · · · · · · · · · · · · · · · |                    |
| divize OU, Ústav pro výzkum a aplikace                                                                                                    |                                                                                                    | Moravskoslezský kraj                                                                    | Ostrava                                                   | Vazební věznice Ostrava                   | E 9 0 Z                               |                    |
| uzzy modelovani                                                                                                    |                                                                                                    | Moravskoslezský kraj                                                                    | Ostrava                                                   | Věznice Heřmanice                         | 🖽 🖾 🖬 📶                               | a údajů o zařízení |
|                                                                                                    |                                                                                                    | Moravskoslezský kraj                                                                    | Karviná                                                   | Věznice Karviná                           |                                       |                    |
|                                                                                                    |                                                                                                    |                                                                                         |                                                           |                                           |                                       |                    |

## 4) Pokud jsou informace správné, přejděte na Zadání hodnocení zařízení.

| 🖉 Databáze zařízení praxí 🛛 🗙 📃                                                                                                    |                                                                                                    |                                                                                                    |                                                      |                       |                      |                    | _                        | a x     |
|----------------------------------------------------------------------------------------------------|----------------------------------------------------------------------------------------------------|----------------------------------------------------------------------------------------------------|------------------------------------------------------|-----------------------|----------------------|--------------------|--------------------------|---------|
| ← → C A 🔒 https://portal.or                                                                                                    | su.cz/wps/myportal/lu                                                                                                    | it/p/b1/pZFdb4IwFIZ_L                                                                                                | lk9LactlgQ1KoE                                       | j5ELg×JNuc×o9dGB      | f59WMmJkOjLPHcNXmev; | jnvQS1qBCZcOIJTVKI | J21×1Xy-6w2u-6ze-7ZQvPko | :Z>☆ =  |
| 📑 Facebook 📋 OSU 📋 SMA 📋 operat                                                                                                    | tion <u>8</u> Google                                                                                                    |                                                                                                    |                                                      |                       |                      |                    |                          |         |
| <ul> <li>» Fakulta umění</li> <li>» Flozofická fakulta</li> <li>» Flozofická fakulta</li> <li>» Fakulta sociálních studií</li> <li>» Aktuality</li> <li>» Nástěnka</li> <li>» Studium</li> <li>» Studium</li> <li>» Studium</li> <li>» Studium</li> <li>» Studium</li> <li>» Studium</li> <li>» Zahraniční vztatny</li> <li>» Akademický senát</li> <li>» Databáze zařízení praxí</li> <li>» Diskusní fórum</li> </ul> | Vyhledávání zaříze<br>Vyhledávání zaříze<br>Vyhledejte zařízení<br>Právní forma<br>Zaměření<br>Kraj<br>Město<br>Název zařízení | kleré chcete hodnotit<br>kleré chcete hodnotit<br>Véznice<br>Moravskoslezský kraj<br>Hledat pouze zaříze<br>Vyhledat | sociálních stu<br>ní s bezbariérovýr<br>formulář (st | udii                  |                      |                    |                          |         |
| » Katedny                                                                                                    |                                                                                                    |                                                                                                    |                                                      |                       |                      |                    |                          |         |
| » Dekarská takulta                                                                                                    | Molodlauskladóvání                                                                                                    | TOWTODÍ                                                                                                    | <b>B</b> idot nové z                                 | něřaní Evnortod       | 100                  |                    |                          |         |
| » Přírodovědecká fakulta                                                                                                    | typicuky tymeuatam                                                                                                    | Zanzeni                                                                                                    | 1 Huat Hove 2                                        | Export ad             | 100                  |                    |                          |         |
| » Centrum excelence IT4Innovations,                                                                                                    | Právní forma                                                                                                    | Kraj                                                                                                    | Město                                                | Název                 |                      |                    |                          |         |
| divize OU, Ústav pro výzkum a aplikace<br>fuzzv modelování                                                                                                    |                                                                                                    | Moravskoslezský kraj                                                                                                 | Ostrava                                              | Vazební vězn          | ce Ostrava           | II 🗉 🖾             |                          |         |
|                                                                                                    |                                                                                                    | Moravskoslezský kraj                                                                                                 | Ostrava                                              | Věznice Heřm          | anice                | 🗄 Zadání hoc       | nocení zařízení          |         |
|                                                                                                    |                                                                                                    | Moravskoslezský kraj                                                                                                 | Kanviná                                              | Věznice Karvi         | ná                   | 8                  | 1                        |         |
| © 2011 Centrum informačních technologií<br>Technická podpora : David Sameš (telefor: -                                                                                                    | +420 597 091 129, klapka p                                                                                                    | 10 OU: 1129)                                                                                                    |                                                      |                       |                      |                    |                          |         |
| 🥶 Start 💿 🤨 🖗 🔀 😐                                                                                                    | ∧ 🕫 🖾 🐨 👁 ն                                                                                                    | ) 👋 🚺 IS/STAG(stag2                                                                                                  | :) 💆 [                                               | atabáze zařízení pra… | Elektronické hodnoce | ය 🛛 🗘              | ፼ኇዸዸዸዸ                   | M 13:45 |

5) Zde vyplňte tabulku *Parametry praxe v zařízení +* tabulky *Vykonávané aktivity*, Hodnocení mentora a Hodnocení zařízení.

| Praxe Fakulty sociálních stud 🗙 🧕                                                                                                    | Databáze zařízení praxí — 🗙 🔲                                                                                                    |              |                | ) 🛛       |
|----------------------------------------------------------------------------------------------------|----------------------------------------------------------------------------------------------------|--------------|----------------|-----------|
| ← → C A 🔒 https://portal                                                                                                    | . <b>osu.cz</b> /wps/myportal/lut/p/b1/jzJdT4MwFIZ_Uk8LlO6yrAp1BaEMBW4WEj8y3IcXZDp-vcVkRrestXdNnyfvOc2LWtQQwB6ZUeoDql                                                                                                    | lG76w7r125Y7 | 3fdZrq3dDW 🔍   | ☆ =       |
| 📑 Facebook 🦳 OSU 🗀 SMA 🦲 ope                                                                                                    | ration 🐰 Google                                                                                                    |              |                |           |
| UNIVERSITAS PORTÁL OS                                                                                                    | TRAVSKÉ UNIVERZITY                                                                                                    | Mankova      | Nápověda Odhlá | isit se 🔦 |
| Úvod Moje stránka Provoz a služi<br>Aktuální pozice:Fakulty a ústavy > Fakulta soci                                                                                                    | sy _ Informační systémy _ Dokumenty Řízení kvalty <b>Fakulty a ústavy _</b> Orgány OU _ Součásti OU _ Činnosti OU _ Vyhledávání<br>álnich studí ≥ Databáze zařízení praví                                                                                                    | -            | -              |           |
| <ul> <li>» Fakuta uméní</li> <li>» Filozofická fakuta</li> <li>» Fakuta sociáních studí</li> <li>» Aktualty</li> <li>» Mátřekka</li> <li>» Studíun</li> <li>» Studíun</li> <li>» Studíun (spory a materiály</li> <li>» Védia a výzkum</li> <li>» Zahraniční vztahy</li> <li>» Akademický senáť</li> </ul> | Databáze zařízení praxí - Fakulta sociálních studií         Hodnocení vybraného zařížení praxe         Zářížení, zvolené pro hodnocení         Název zařížení       Vazební věznice Ostrava         Adresa       Havlíčkovo nábřeží 34a Ostrava 701 28         Kraj       Moravskoslezský kraj       Město       Ostrava         Vleb       http://www.vscr.cz/ostrava       Email       info@vez.ova.justice.cz                                                            |              |                |           |
| » Databáze zařízení praxí     » Dokumerty     » Dokumerty     » Katedry     » Kátedry     » Lékařská fakulta     » Pedagogická fakulta     » Přírodovědecká fakulta                                                                                                    | Parametry praxe v zařízení<br>Mestor<br>Semestr Akademický rok<br>Předmět<br>Typ praxe Placená praxe                                                                                                    |              |                |           |
| » Centrum excelence IT4innovations,<br>divize OU, Ústav pro výzkum a epikace<br>fuzzy modelování                                                                                                    | Před uložením vyplňte, prosíme, VŠECTINY ZÁLOŽKY FORMULÁŘE NAJEDNOU! Vytonávané aktivity Hodnocení mertora, Hodnocení zařízení Aktivity, vykonávané ve zvoleném zařízení 1. Seznámení as s prostředím pracovšišť a jeho pracovniky/cemí (organizační struttura a náplně práce, pracovní pomůcky, bezpečnost práce apod.) 2. Seznámení a práce s pracovními předpisy (interní směrnice apod.) a informace o organizaci (poslárí organizace, cle, realizované projekty apod.) |              |                |           |
| 📕 Start 💿 @ 🔊 🔯 🔀                                                                                                    | 🔹 3. ádministratívní rzáce odkorného charakteru (navž. individuální kláru rznávu. žádnosti apod.)<br>19 🔥 📓 🔀 🐺 🔿 😭 🔅 Stalakteru Novell Group 🌑 Databáre zařízení pra 🐼 Dokumenti - Microsof CS 😰 😤                                                                                                    |              | 80.070         | 8:26      |

POZOR! Před uložením je nutné vyplnit VŠECHNY ZÁLOŽKY FORMULÁŘE! Pozdější úpravy formuláře již nejsou možné!

## 6) Vyplněné údaje uložte.

| 🔲 Praxe Fakulty sociálních stud 🗴 🧶 Databáze zařízení praxí 🛛 🖈 📃                                                                                   |                                                 |
|----------------------------------------------------------------------------------------------------|-------------------------------------------------|
| 🗲 🔿 🖸 🖌 🖀 https://portal.osu.cz/wps/myportal/lut/p/b1/j23dT4MwFIZ_Uk8LlO6yrAp1BaEMBW4Wej8y3IcXZDp-vcVkRrestXdNnyfvOc2LWtQQw86ZUeoDqK                | G76w7r125Y73fdZrq3dDW 🍳 😭 🔳                     |
| 💽 Facebook 🗀 OSU 🦲 SMA 🦲 operation 🙁 Google                                                                                                    |                                                 |
| 1. Seznameni se s prostredim pracoviste a jeho pracovniky/cemi (organizacni struktura a napine prace, pracovni pomučky, bezpecnost prace apod.)     |                                                 |
| 2. Seznámení a práce s pracovními předpisy (interní směrnice apod.) a informace o organizaci (poslání organizace, cile, realizované projekty apod.) |                                                 |
| 3. Administrativní práce odborného charakteru (např. individuální plány, zprávy, žádosti apod.)                                                     |                                                 |
| 4. Administrativní práce neodborného charakteru (např. kopírování, vyřizování telefonátů a pošty, práce na PC apod.)                                |                                                 |
| 5. Seznámení a práce s legislativou týkající se sociální práce v místě praxe (relevantní zákony, vyhlašky apod.)                                    |                                                 |
| 6. Samostatná činnost s klienty na pracovišti s dohledem sociální/ho pracovnice/hika (rozhovor, podání informace, telefonát apod.)                  |                                                 |
| 7. Samostatná činnost s klienty v terénu s dohledem socialního pracovnice/hika (návšteva, poradenství v terénu, doprovod apod.)                     |                                                 |
| 8. Dłouhodobá samostatná práce s dohledem socialní/ho pracovnice/nika s klientem (jednotlivcem, rodinou, skupinou - po dobu celého semestru)        |                                                 |
| 9. Pozorování soc. pracovnika/ce při jednání s klientem                                                                                             |                                                 |
| 10. Pozorování soc. pracovnika/ce v jiných situacích (při soudním jednání, při spolupráci s jinými subjekty apod.)                                  |                                                 |
| 11. Pozorování soc. pracovnika/ce při zvládání zatěže (stres, pracovní vytížení, agrese u klienta apod.)                                            |                                                 |
| 12. Exkurze ve spolupracujících pracovištích, přimé zapojení do jejich činnosti                                                                     |                                                 |
| 13. Účast na intervizi nebo supervizi na pracovišti                                                                                                 |                                                 |
| 14. Účast na školení na pracovišti                                                                                                    |                                                 |
| 15. Účast na pracovních poradách v místě praxe                                                                                                    |                                                 |
| 16. Účast na konferencích vztahujících se k problematice odborné praxe                                                                              |                                                 |
| 17. Účast na výzkumu vztahujícím se k problematice praxe (sběr dat, jejich zpracování apod.)                                                        |                                                 |
| 18. Využti dalších technik (hraní roli, videotrenink apod.)                                                                                         |                                                 |
| 19. Participace na komunitním plánování                                                                                                    |                                                 |
| 20. Reflexe a zpětná vazba odborné praxe                                                                                                    |                                                 |
| 21. Jiné činnosti                                                                                                    |                                                 |
| O Před uložením vyplňte, prodíme, VŠECHNY ZÁLOŽICY FORMULÁŘE NAJEDNOU. Pozdější úprav formuláře již nejsou možné! Zper Uloža                        |                                                 |
| © 2011 Centrum informačnich technologií                                                                                                    |                                                 |
| Technická podpora : David Samež (telefon: +420 507 091 129, klapka pro OU: 1129)                                                                    |                                                 |
| 🔧 Start 🔷 🕫 🗞 🕼 🖉 🗷 🔥 😫 🖾 👄 😂 🦈 🌎 Aplikace Novel Group 🌀 Databáse zařizení pra 🗟 Dokument I - Microsof 🛛 CS 🖗 📍                                     | <u>™</u><br>83#23 \$1 \$2 9 9 7 <b>8 N</b> 8:30 |

8) vygenerujte a vytiskněte si formulář *Potvrzení o absolvování praxe -* možnost vygenerování formuláře a jeho tisku se objeví až po uložení Vámi zadaných dat.

| 🖉 Databáze zařízení praxí 🛛 🗙 📃                                                           |                                                                                                    |                         | ×   |
|-------------------------------------------------------------------------------------------|----------------------------------------------------------------------------------------------------|-------------------------|-----|
| ← → C 🖬 🔒 https://portal.osu.c                                                            | cz/wps/myportal/lut/p/b1/pZFda4MwFIZ_Uk5TTNLLWLcaMVFjbdWbInQbLf0YrHTor58rFKalddBzF3ievJz3oAqVAhMuJoJTVKDqUJ83H_VpczzUu993xV                  | bTibS-Cl0 숬             | ≡   |
| Facebook 🗋 OSU 🗋 SMA 🗋 operation                                                          | S Google                                                                                                    |                         |     |
|                                                                                           | 5. Seznámení a práce s legislativou týkající se sociální práce v místě praxe (relevantní zákony, vyhlašky apod.)                             |                         | ^   |
|                                                                                           | 6. Samostatná činnost s klienty na pracovišti s dohledem sociální/ho pracovnice/níka (rozhovor, podání informace, telefonát apod.)           |                         |     |
|                                                                                           | 7. Samostatná činnost s klienty v terénu s dohledem socialní/ho pracovnice/níka (návšteva, poradenství v terénu, doprovod apod.)             |                         |     |
|                                                                                           | 8. Dlouhodobá samostatná práce s dohledem socialní/ho pracovnice/níka s klientem (jednotlivcem, rodinou, skupinou - po dobu celého semestru) |                         |     |
|                                                                                           | 🕡 9. Pozorování soc. pracovnika/ce při jednání s klientem                                                                                    |                         |     |
|                                                                                           | 10. Pozorování soc. pracovníka/ce v jiných situacích (při soudním jednání, při spolupráci s jinými subjekty apod.)                           |                         |     |
|                                                                                           | 11. Pozorování soc. pracovníka/ce při zvládání zatěže (stres, pracovní vytížení, agrese u klienta apod.)                                     |                         |     |
|                                                                                           | 12. Exkurze ve spolupracujících pracovištích, přímé zapojení do jejich činnosti                                                              |                         |     |
|                                                                                           | 13. Účast na intervizi nebo supervizi na pracovišti                                                                                          |                         |     |
|                                                                                           | 14. Účast na školení na pracovišti                                                                                                    |                         |     |
|                                                                                           | 15. Účast na pracovních poradách v místě praxe                                                                                               |                         |     |
|                                                                                           | 16. Účast na konferencích vztahujících se k problematice odborné praxe                                                                       |                         |     |
|                                                                                           | 17. Účast na výzkumu vztahujícím se k problematice praxe (sběr dat, jejich zpracování apod.)                                                 |                         |     |
|                                                                                           | 18. Využití dalších technik (hraní roli, videotrenink apod.)                                                                                 |                         |     |
|                                                                                           | 19. Participace na komunitním plánování                                                                                                    |                         |     |
|                                                                                           | 20. Reflexe a zpětná vazba odborné praxe                                                                                                    |                         |     |
|                                                                                           | 21. Jiné činnosti                                                                                                    |                         |     |
|                                                                                           |                                                                                                    |                         | =   |
| 0                                                                                         | (i) Před uložením vyplítle, prosíme, VŠECHNY ZÁLOŽKY FORMULÁŘE NAJEDNOU.<br>Pozdější úpravy formuláře již nejsou možné!                      |                         |     |
|                                                                                           | Zoět Uloží Generovat formulář                                                                                                    |                         |     |
|                                                                                           |                                                                                                    |                         |     |
| © 2011 Centrum informačních technologií<br>Technická podpora : David Sameš (telefon: +420 | 0 597 091 129, klapika pro OU: 1129)                                                                                                    |                         |     |
|                                                                                           |                                                                                                    |                         | ~   |
| 🦺 Start 🛛 🍳 🚳 🖓 🔯 🜌 ٨                                                                     | , 🔋 🔀 👿 🗶 🏠 👋 👔 IS/STAG(stag2) 🛛 🐬 Databáze zařízení pra 🔯 Elektronické hodnoce CS 😰 🐔 🥵 🛞 🕉 🗐 😓 🤈                                           | © <mark>≫ 🔍 N</mark> 13 | :28 |

9) Vytištěný formulář si nechejte potvrdit zástupcem organizace (podpis a razítko)